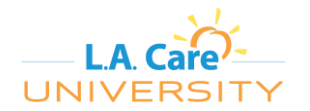

L.A. Care Health Plan has established L.A. Care University to extend learning to our healthcare partners. We use the Success Factors Learning Management System (LMS) to provide this service. Inside of L.A. Care University, our partners will find required training and continuing education in a self-serve environment.

In order to enter L.A. Care University and complete training, a healthcare partner must do the following:

#### Steps to Complete Training

- 1. Use the provided **Registration Code** from L.A. Care's communication letter.
- 2. Register as a New User on the L.A. Care University site.
- 3. Find the curriculum or course you want to take.
- 4. <u>Self-assign the curriculum or course.</u>
- 5. <u>Complete the curriculum or course.</u>

### **Registration Codes**

Healthcare partners can use the **Registration Code** provided by their L.A. Care representative when registering on the site. Because L.A. Care Health Plan has a vast network, we use the registration codes to manage the number of people registering in the system. Registration Codes have date and usage limitations, please contact your L.A. Care representative if your code does not work.

#### **Registering As a Learner**

**NOTE**: If you have already registered in L.A. Care University and have a User ID and Password you DO NOT need to register again, simply login to the system for access to L.A. Care's available learning catalog.

After obtaining a registration code, learners can go directly to the learning site using the link below:

https://lacarehea.plateau.com/learning/user/portal.do?siteID=LACareUniversity&landingPage=login

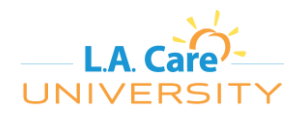

Healthcare Partner Instructions for

**Entering L.A. Care University** 

On the login page, you will also see a link to register as a **New User**. If this is your first time to our new site, you will need to register, otherwise, you can use your User ID and Password to login.

| L.A. Care                                                                                                    | New User?<br>Are you a new user? Click here to register. | New User<br>Registration |
|----------------------------------------------------------------------------------------------------|----------------------------------------------------------|--------------------------|
| UNIVERSITY                                                                                                    | Login                                                    |                          |
|                                                                                                    | User ID                                                  |                          |
| Nelcome                                                                                                    |                                                          |                          |
|                                                                                                    | Forgot User ID?                                          |                          |
| f you are new to L.A. Care University, please click on 'New User' and                                                                                                    | Password                                                 |                          |
| .A. Care Health Plan.                                                                                                    | Forgot your password?                                    |                          |
| <b>Note:</b> The site will function best with an Internet Explorer browser, v9 or<br>nigher. Please make sure you are also running the most recent versions of<br>Flash and Java to enable the courses to work at optimum performance<br>evel. | Submit                                                   |                          |

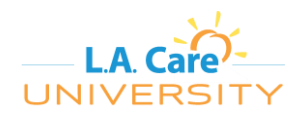

On the Create New Account page, enter all required fields to create your user account. Items with \* are required fields.

| Please complete the "Create New Accou<br>After your account is created, you can ent | it" form and click "Submit". If you do n<br>er the system to self-assign and comp | ot have a registration code, p<br>plete courses. | lease contact L.A. Care to obta | iin one. |
|-------------------------------------------------------------------------------------|-----------------------------------------------------------------------------------|--------------------------------------------------|---------------------------------|----------|
| The User's password has to be complian<br>• The length of the password must be betw | it with the following rules:<br>veen 8 and 40 characters.                         |                                                  |                                 |          |
| * Required Fields.                                                                  |                                                                                   |                                                  |                                 |          |
| Account Information                                                                 |                                                                                   |                                                  |                                 |          |
| * User ID                                                                           |                                                                                   |                                                  |                                 |          |
| * Password :                                                                        |                                                                                   |                                                  |                                 |          |
| * Re-Enter Password :                                                               |                                                                                   |                                                  |                                 |          |
| * Security Question :                                                               |                                                                                   |                                                  |                                 |          |
| * Security Answer :                                                                 |                                                                                   |                                                  |                                 |          |
| * Re-Enter Security Answer :                                                        |                                                                                   |                                                  |                                 |          |
| * Registration Code :                                                               |                                                                                   |                                                  |                                 |          |
| Contact Information                                                                 |                                                                                   |                                                  |                                 |          |
| * First Name :                                                                      |                                                                                   |                                                  |                                 |          |
| * Last Name :                                                                       |                                                                                   |                                                  |                                 |          |
| * Email Address :                                                                   |                                                                                   |                                                  |                                 |          |
| * Confirm Email Address :                                                           |                                                                                   |                                                  |                                 |          |
| Telephone Number :                                                                  |                                                                                   |                                                  |                                 |          |
| Employee Information                                                                |                                                                                   |                                                  |                                 |          |
| * Provider Company :                                                                |                                                                                   | •                                                |                                 |          |
| * Provider Department :                                                             | •                                                                                 |                                                  |                                 |          |
| * Provider Job Title :                                                              | •                                                                                 |                                                  |                                 |          |
| Additional Provider Information :                                                   |                                                                                   |                                                  |                                 |          |
|                                                                                     |                                                                                   |                                                  |                                 |          |
|                                                                                     |                                                                                   |                                                  | Submit                          | Reset    |

<u>Account Information</u> - You will need to create a User ID and password as well as a security question. Please make note of your credentials so you can access the system.

<u>Contact Information</u> – Enter your first name, last name, e-mail address, and telephone number.

**NOTE:** Please do not use a personal e-mail address; we will need your company e-mail address to be entered here so we can contact you during business hours.

<u>Employee Information</u> - To enable accurate reporting for L.A. Care and your PPG/MSSP, etc., please use the drop down menus provided to enter consistent information. This includes your company, department and job title. Use the "Additional Provider Information" field to enter any missing provider information.

Once you have entered all required information, click the **Submit** button. You will have instant access to L.A. Care University.

#### 1/10/2017 Version 1.0

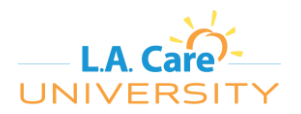

# Find the Curriculum or Course You Want to Take

Once inside L.A. Care University, you can click on "Browse all courses" in the **Find Learning** tile. This will take you to the catalog.

| Find Learning                          |
|----------------------------------------|
| Q. What do you want to LEARN today? Go |
| Browse all courses >                   |
|                                        |

When inside the course catalog, you can use the "Search" function to find the curriculum or course you need to complete.

| :h: [Q]           | Go | Course<br>Calendar |
|-------------------|----|--------------------|
| Earlish (Earlish) |    |                    |

Once you find your curriculum or course, you can move on to the next step.

| Search: Q HEDIS                                                       | Go                                                                            | Course<br>Calendar |
|-----------------------------------------------------------------------|-------------------------------------------------------------------------------|--------------------|
| Language: English (English) V Cu                                      | Irrency: USD (US Dollar)                                                      |                    |
| You searched for "HEDIS"                                              | Sort B                                                                        | V. Polosso de      |
| Courses (2)                                                           | 00113                                                                         | y- Relevance V     |
| Narrow Courses:                                                       | HEDIS Made Easy for Nurses (Course HEDIS_MADE_EASY_BRN)                       |                    |
| Category                                                              | Online Course State Assign to M                                               | e                  |
| Online                                                                | Gain CME or CELL for this module! This learning session will explain and r    | 8                  |
|                                                                       | eview for you the criteria more                                               | Ê.                 |
| Other<br>External                                                     |                                                                               |                    |
| Other<br>External<br>Curricula                                        | Free                                                                          |                    |
| Other<br>External<br>Curricula<br>Program<br>QuickGuide<br>Collection | Free HEDIS Made Easy for Providers (Course HEDIS_MADE_EASY_CME)               |                    |
| Other<br>External<br>Curricula<br>Program<br>QuickGuide<br>Collection | Free HEDIS Made Easy for Providers (Course HEDIS_MADE_EASY_CME) Online Course | e                  |

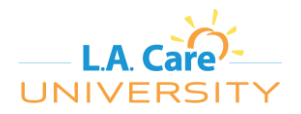

# Self-Assign the Curriculum or Course

After finding the curriculum or course you want to take in the catalog, mouse over the entry.

FOR A CURRICULUM, **Self Assign Curriculum** will appear when you mouse over the entry in the catalog. If you click on **Self Assign Curriculum**, you will be taken to the curriculum page where you can start the course(s) required to complete the curriculum.

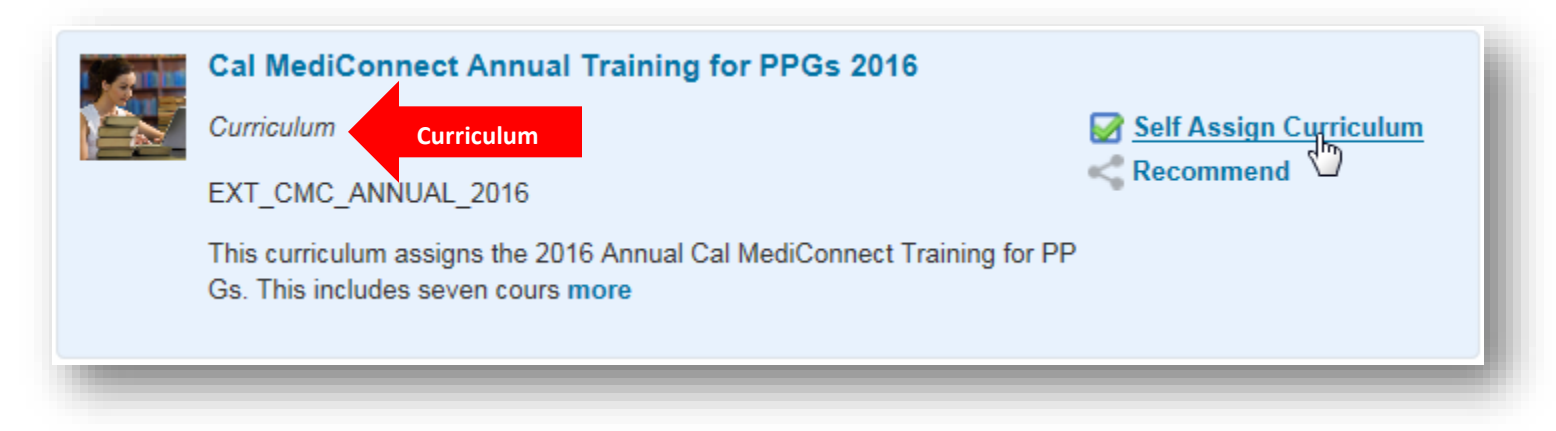

NOTE: A curriculum can include multiple courses. The due date will be listed above the course title.

| nect Annual Training for PPGs 2016 🕄                                                                                               |                                                                                                    |
|----------------------------------------------------------------------------------------------------|----------------------------------------------------------------------------------------------------|
| ID: EXT_CMC_ANNUAL_2016<br>This curriculum assigns the 2016 Annual Cal MediConnect Training for PPGs. This includes seven courses. | PRIORITY N/A<br>Self-Assigned                                                                                                    |
| Incomplete Its I/20/2017   REQUIRED Due Date CMC - Continuity of Can. 2016 for PPGs Course EXT_CMC_CONT_CARE_2016 rev.1 12/6/2016  | By Suggested Order                                                                                                    |
| 1/20/2017   REQUIRED         CMC - Critical Incidents 2016 for PPGs         Course EXT_CMC_CRIT_INC_2016 rev.1.0 12/6/2016         | START COURSE 🗸                                                                                                    |
|                                                                                                    | nect Annual Training for PPGs 2016 ③<br>ID: EXT_CMC_ANNUAL_2016<br>This curriculum assigns the 2016 Annual Cal MediConnect Training for PPGs. This includes seven courses.<br>Incomplete<br>Incomplete<br>Inc |

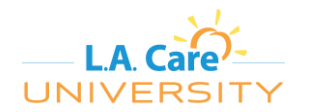

FOR A COURSE, **Assign to Me** and **Start Course** will appear when you mouse over the entry in the catalog. If you click on **Assign to Me**, it will be added to your **Self-Assigned** tile on your home page (see below). If you click on **Start Course**, you will open the course immediately.

| <b>V</b> 🖉 o | Online Course Course Course                                                |
|--------------|----------------------------------------------------------------------------|
| G            | Bain CME or CEU for this module!! This learning session will explain and r |
| F            | ree                                                                        |

All course(s) that are self-assigned as part of the curriculum or individually will also be added to your **Self-Assigned** tile on your home page. This allows you to start a course right away or have it available to complete later.

| Self-Assigne            | ed             |  |
|-------------------------|----------------|--|
| HEDIS Made<br>Providers | e Easy for     |  |
|                         | START COURSE 🗸 |  |
|                         |                |  |
|                         |                |  |

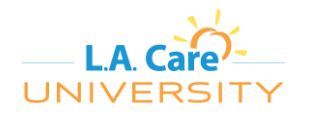

If you click **Start Course**, you will be taken to the **Online Content Structure** page. Follow the instructions to start the course. NOTE: Some courses include multiple items that must be completed in order to received credit.

| – <sup>Back</sup><br>Online | Content Stru                               | icture                                                                                                    | • |
|-----------------------------|--------------------------------------------|----------------------------------------------------------------------------------------------------|---|
|                             | HEDIS Mac<br>Course HEDIS<br>Revision: 1.0 | le Easy for Providers 🛞<br>_MADE_EASY_CME<br>- 11/29/2016 04:30 PM America/Los Angeles                                                                                                    |   |
| i                           | The sub-objects nee                        | ed to be completed in sequential order                                                                                                    |   |
|                             | ۵                                          | Click Here to Launch HEDIS Made Easy<br>In this courses, users will learn about HIPAA, what the Healthcare Effectiveness Data Information Set (HEDIS) is, their role in<br>HEDIS, the annual HEDIS calendar, medical record requests, and hybrid HEDIS measures. The number one goal of this course<br>imore |   |
|                             | ē                                          | HEDIS Made Easy Quiz                                                                                                    |   |
|                             |                                            |                                                                                                    |   |

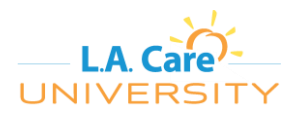

# **Complete the Course**

Course content typically opens in a new window and may take some time to load. Follow all instructions for completing a course.

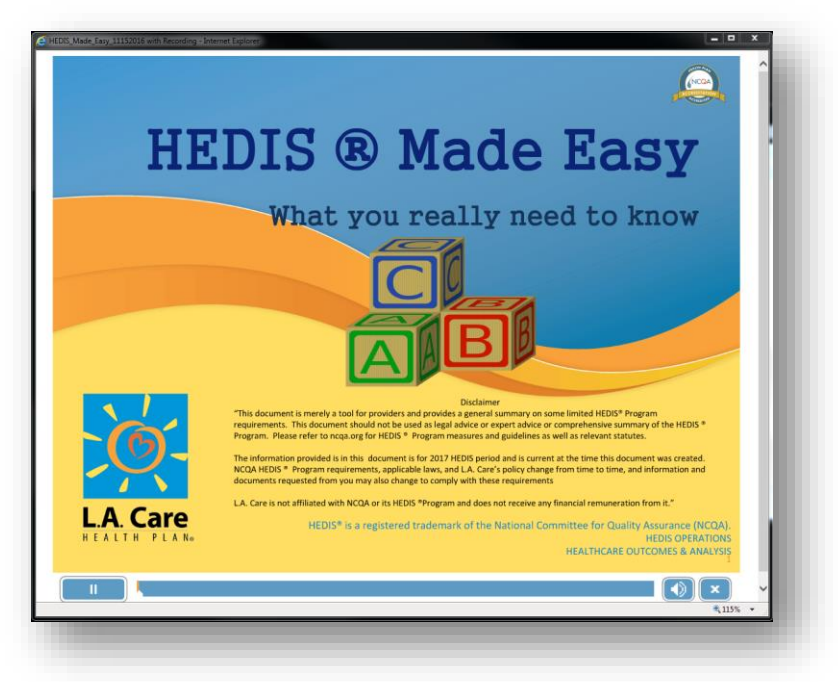

After you are finished with the content, click the **Return to Content Structure** in the 'Online Content Structure' page.

| HEDIS Made      | Easy for Providers                                                                                                    |
|-----------------|----------------------------------------------------------------------------------------------------|
| Course HEDIS_   | MADE_EASY_CME                                                                                                    |
| Revision: 1.0 - | 11/29/2016 04:30 PM America/Los Angeles                                                                                                    |
|                 | Return to Content Structure                                                                                                    |
|                 | <ul> <li>Do not close, refresh, or navigate from this page while you are working with online content. Some content may rely on this window to save your progress.</li> <li>When you have completed the content, you can relaunch the content or use the menus or the links below to navigate elsewhere.</li> </ul> |

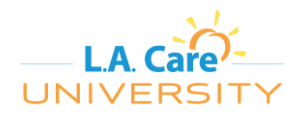

After successfully completing all the content, your course will show as complete, and you will have the option to complete a survey (if applicable) or print a certificate.

| Back<br>Iline Content Str                 | ucture                                                                                                    |
|-------------------------------------------|----------------------------------------------------------------------------------------------------|
| HEDIS Ma<br>Course HEDI:<br>Revision: 1.0 | de Easy for Providers ③<br>S_MADE_EASY_CME<br>0 - 11/29/2016 04:30 PM America/Los Angeles                                                                                                    |
| The item has been                         | completed.                                                                                                    |
| i The sub-objects ne                      | eed to be completed in sequential order                                                                                                    |
| ✓ 1/10/2017 C                             | Click Here to Launch HEDIS Made Easy<br>In this courses, users will learn about HIPAA, what the Healthcare Effectiveness Data Information Set (HEDIS) is, their role in<br>HEDIS, the annual HEDIS calendar, medical record requests, and hybrid HEDIS measures. The number one goal of this course<br>imore |
| ✓ 1/10/2017                               | HEDIS Made Easy Quiz                                                                                                    |
| Course Wrap-up                            |                                                                                                    |
| Survey                                    | Survey: Course Feedback Complete Survey                                                                                                    |
| Recommend                                 | <                                                                                                    |
| Print Certificate                         | Print Certificate                                                                                                    |
|                                           |                                                                                                    |

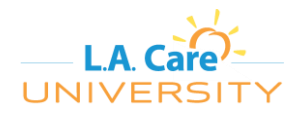

NOTE: If a survey is available for a course that you have completed, a survey item will appear in your **My Learning Assignments** tile. You will also receive an automated e-mail requesting your participation in the survey.

| Keyword Q   | Course name or ID                               | Select All          | •  | All Assignment Types 🔹 |
|-------------|-------------------------------------------------|---------------------|----|------------------------|
| UE WITHIN A | WEEK                                            |                     |    |                        |
|             | 1/13/2017                                       |                     |    | START SURVEY 🗸         |
|             | L.A. Care Provider Continuing Education Program |                     |    |                        |
| $\diamond$  | For Course HEDIS Ma                             | de Easy for Provide | rs |                        |

You can view your list of completed courses in the **Learning History** tile. Click on **View Al** to be taken to the "Completed Work" page.

| Learning History                     |
|--------------------------------------|
| View All                             |
| MOST RECENTLY ADDED                  |
| CMC - Model of Care<br>2016 for PPGs |

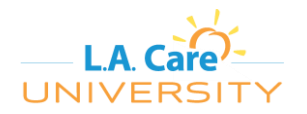

On the "Completed Work" page, mouse over the course you would like to review and click **Review Content** to review the content again or **Print Certificate** to print your certificate.

| ow Completions: All | •                                   |                                      |                   |  |
|---------------------|-------------------------------------|--------------------------------------|-------------------|--|
| Completion Date *   | Title                               | CMC - Model of Care 2016 for PPGs    |                   |  |
|                     |                                     | Grade: 100                           | Q View Details    |  |
| 12/12/2016 11:48 AM | E CMC - Model of Care 2016 for PPGs | Completion Date: 12/12/2016 11:48 AM | Print Certificate |  |
|                     | U                                   |                                      |                   |  |

You can view the status of your curricula in the My Curricula tile.

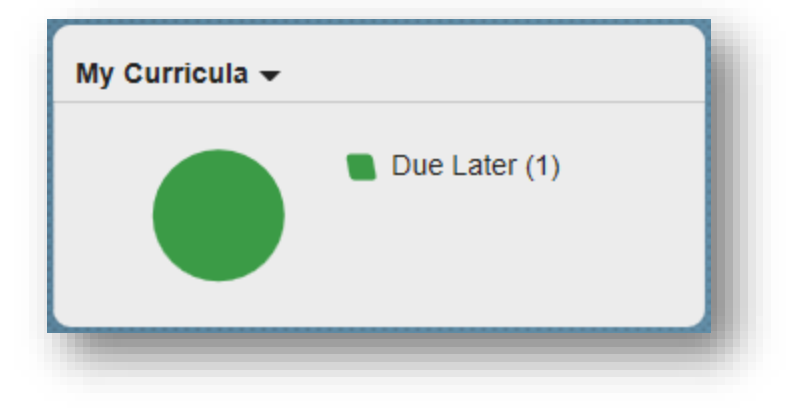

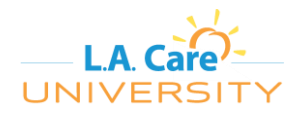

A "Quick Reference Guide" will be added to your **My Learning Assignments** tile and you can view it for additional assistance in navigating the system.

| My Learning Assignments Sort By Date   Priority Trilter |                   |                                                                                      |   |                        |  |  |
|---------------------------------------------------------|-------------------|--------------------------------------------------------------------------------------|---|------------------------|--|--|
| Keyword Q                                               | Course name or ID | Select All                                                                           | - | All Assignment Types 🔹 |  |  |
| ∼DUE ANYTIME                                            |                   |                                                                                      |   |                        |  |  |
|                                                         | RECOMMENDED       |                                                                                      |   | START COURSE 🗸         |  |  |
|                                                         | External User     | External User - Quick Reference Guide More  PDF Document QRG_EXTERNAL rev.1 8/1/2016 |   |                        |  |  |

### Assistance

If you require assistance registering or navigating the system, please e-mail <u>lacareuniversity@lacare.org</u>. If you need a registration code, please contact your L.A. Care representative.